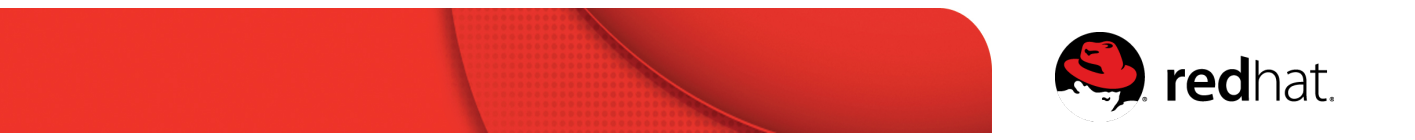

## Red Hat アカウント登録ガイド

Red Hat トレーニングの受講および認定試験の受験のお申込に際しては、Red Hat Netoworkのログインアカウントが必要となります。

認定定資格を取得された方は、Red Hat アカウントを登録することで、カスタマーポータルや学習 管理システムへのアクセスが可能になるとともに、認定資格の管理、学習や受験履歴の確認、 認定資格のロゴや資料のダウンロードなどをご利用いただけます。

また、ナレッジベースの記事の閲覧など、Red Hat 製品を利用される皆様に有益な情報がご利用 いただけます。

以下の手順にしたがって、ご登録をお願い致します。

1、Red Hat コーポレートサイト <u>http://www.redhat.com/ja/global/japan</u>へアクセス

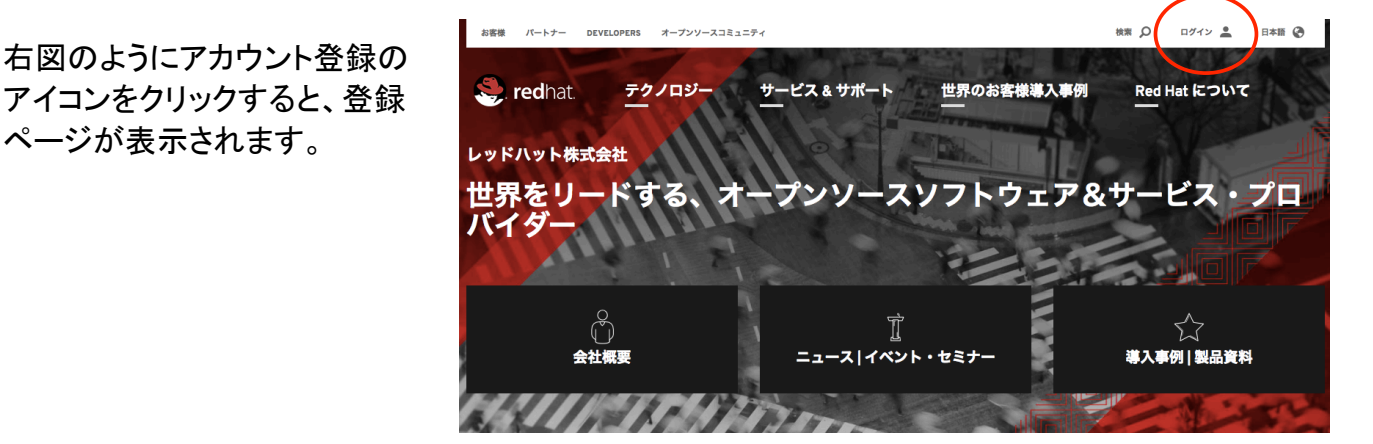

2、「登録」ボタンをクリックして、Red Hat アカウント作成

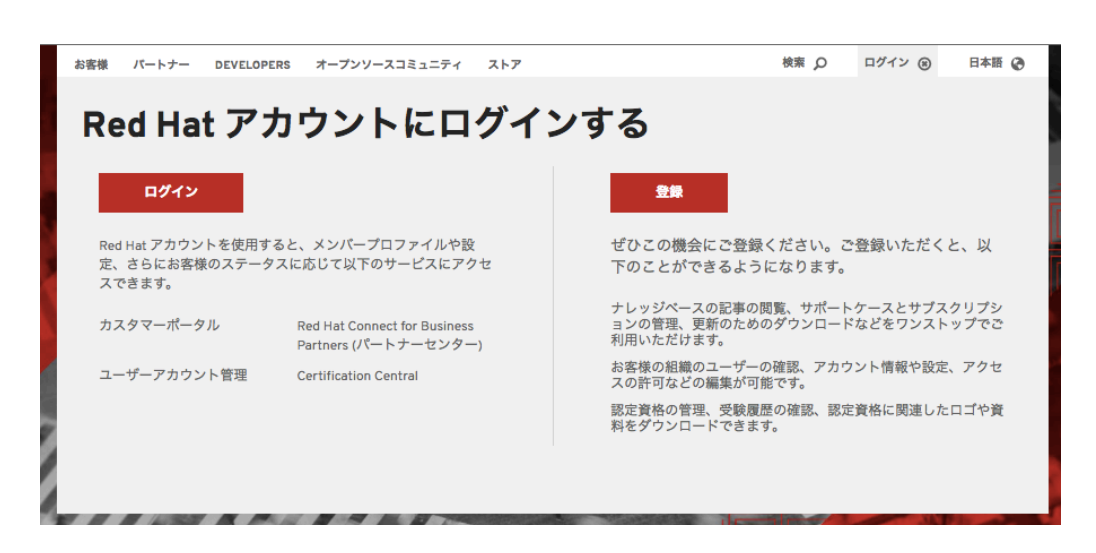

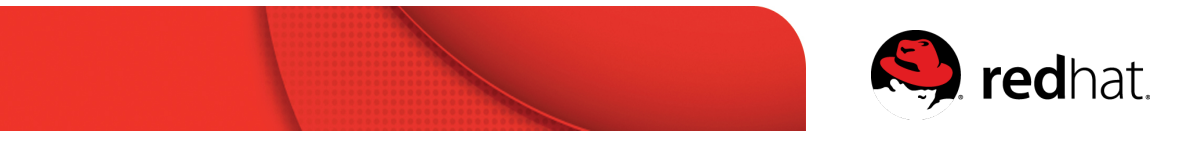

3、 アカウント詳細情報の入力

アカウントタイプは、個人を選択。

その他必須入力項目の内容を入力完了したら送信ボタンをクリック。

| S redhat.                                                                                                    | 会社情報(*必須)                                 |                                           |
|----------------------------------------------------------------------------------------------------|-------------------------------------------|-------------------------------------------|
|                                                                                                    | * 会社:                                     |                                           |
| Red Hat アカウントの作成                                                                                                    | *タイトル:                                    |                                           |
| Red Hat アカウントを作成すると、製品の評価や購入のページをご利用いただけます。                                                                                                    |                                           |                                           |
| * のフィールドは入力必須項目です                                                                                                    | 連絡先情報: (*必須                               | I)                                        |
| 以下にてご登録いただくお客様のログイン情報についてはレッドハットのプライパシーステートメント が適用され、レッドハットはかかるステートメントに記<br>載された目的のためにお客様のログイン情報を使用いたします。                                                          | * 敬称:                                     | (Mr. \$                                   |
| **アカウントタイプ                                                                                                    | * 名:                                      |                                           |
| 金                                                                                                    | *姓:                                       |                                           |
| ◎ 素 正規則の1時107プンプンドでは、正規範疇に別面する500000~1~1~(システム162m2)、開発1/122m2(、目前23.4.2.)ループL25ルシステムの個人や18<br>運を行うことができます。<br>- ■ ■ ■   レトロットリーン・コートの第二人の第二人の第二人の第二人の第二人の第二人の第二人の | * 国:                                      | 国を選択してください                                |
| ※ WA WORDFWIRE J J J HWARTS J WARTS AND MARK LAWF 5<br>アクセス集め必要な場合<br>スタマーサービス支きお用い合わせください。                                                                        | *住所行1:                                    |                                           |
|                                                                                                    | 住所行 2:                                    |                                           |
| ログイン情報                                                                                                    | 住所行 3:                                    |                                           |
| * Red Hat ログインの<br>45th                                                                                                    | *郵便番号:                                    |                                           |
| ログインとは、Red Hat のサイト全体で使用す                                                                                                    | * 市町村:                                    |                                           |
| るアカウントにアクセスするためのユーザー ID<br>のことです。ログインはち文字以上で簡定する<br>アーダインの一般ではマストの第一次の一般であった。                                                                                      | 都道府県:                                     |                                           |
| の気がから、一次になっても欠かっても欠かっていた。                                                                                                    | * 電話番号:                                   |                                           |
| * 電子メールアドレス:                                                                                                    | Fax 番号:                                   |                                           |
| *//27-6:                                                                                                    |                                           |                                           |
| ハインートは システル上ではCATAはいちませ<br>ん。バスフートではコンラティ 交換性を振め<br>るために、小文文、大文文、観光、記号を組み<br>合わせてくくだい。                                                                             | ■ レッドハットに関する                              | 最新の情報を電子メールで送ってください                       |
| * バスワードの確認:                                                                                                    | <ul> <li>Red Hat Portals Terms</li> </ul> | ar use あみい Export Control Agreement. に同意し |

## 4、登録の確認

上記3で送信ボタンをクリックすると、アカウン ト作成時に入力したメールアドレス宛に確認メ ールが届きますので、メールに記載された URL にアクセスすることで、アカウントが利用 可能となります。

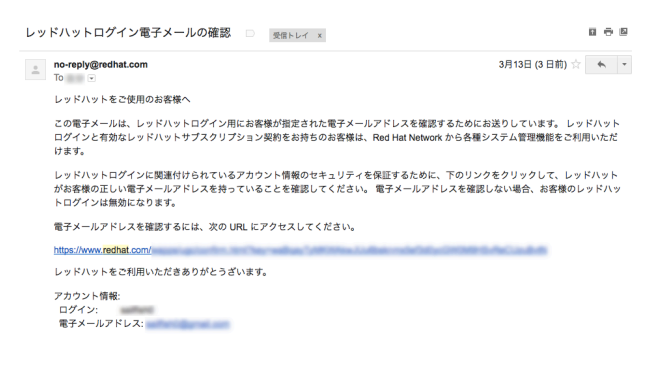

5、作成したアカウント情報でログインしてください。

ログインが成功すると右図の画面が表示されます

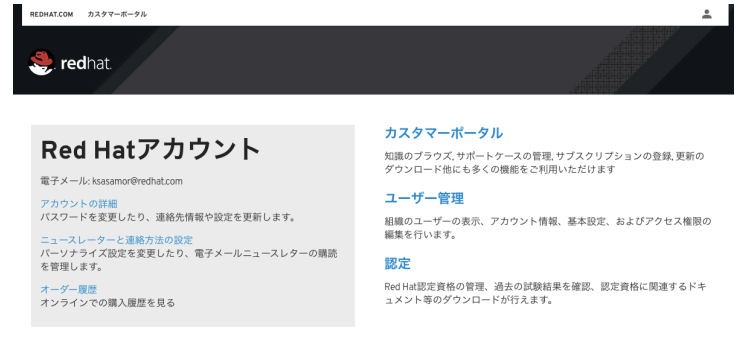

ご不明な点がございましたら、お気軽に Red Hat トレーニング <u>training-jp-admin@redhat.com</u> までメールにてお問い合わせください。